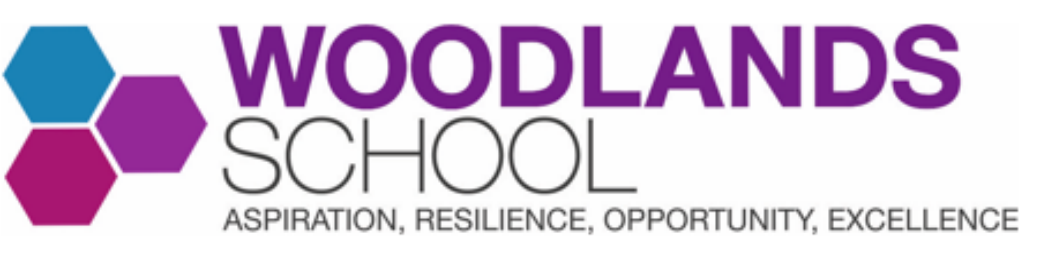

# What is Microsoft Teams?

- The majority of pupil's homework will be set via Tassomai.
- However, particularly in older years, pupils might be set specific homework assignment on Microsoft Teams.
- Also, if your child is self-isolating, they will be set their lessons as independent assignments on Microsoft Teams.
- Teams can also be used to share revision resources with pupils or for classes to discuss their learning.
- You can also log into the Microsoft Teams app, using your child's account details, to view your child's assignments at any point.

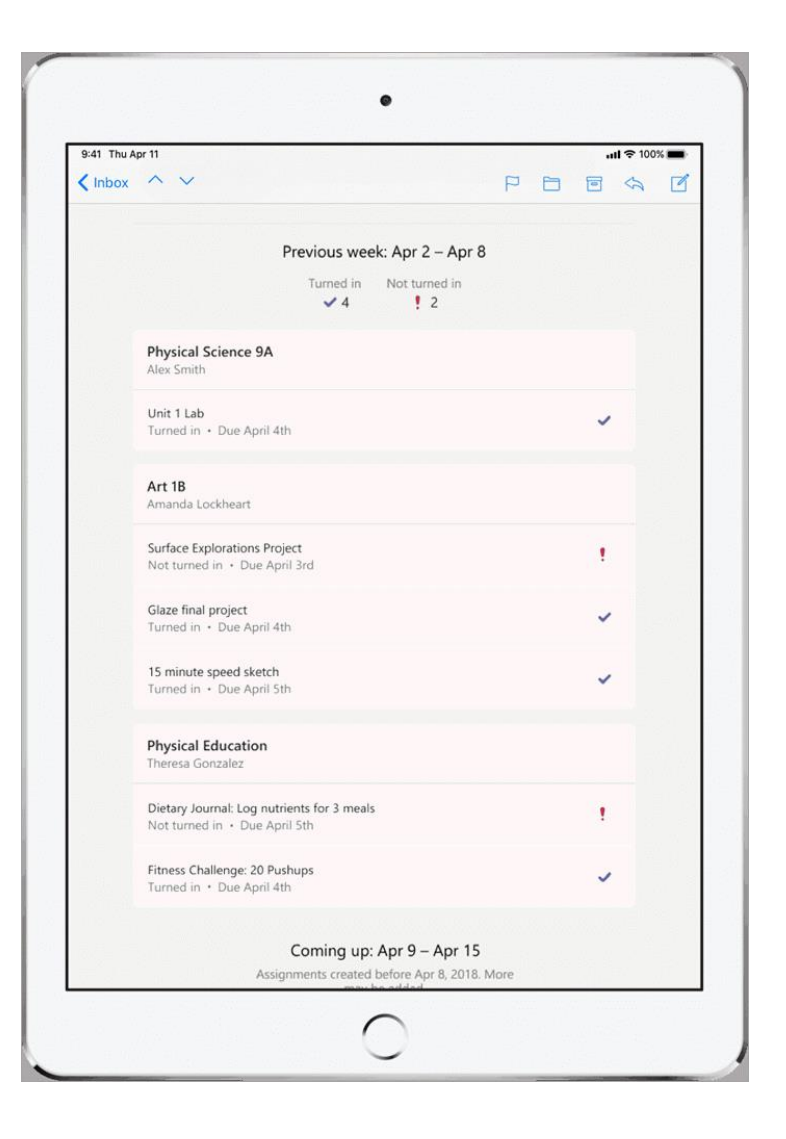

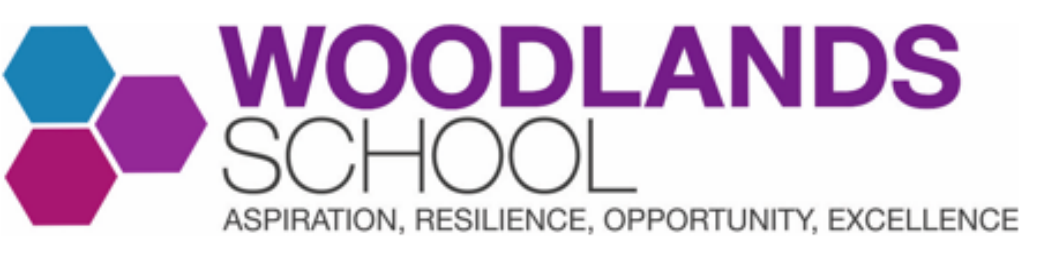

## How does my child log into Microsoft Teams?

Your child may have already downloaded this as a programme on their PC/laptop. If not, they can access Teams online. To do so, they should follow these instructions:

- a) Go to <u>https://www.office.com/</u> (you can also find this page by searching 'Office365' on Google)
- b) Click on, 'sign in.'
- c) Sign in using your school e-mail address and password.
- d) You will be taken to the Office365 home page. On the left-hand side, you will see a column of icons. Scroll down and click on the icon that is purple with a T that looks like this:
- e) Click on, 'use the web app instead'.
- f) You will now be logged into Microsoft Teams

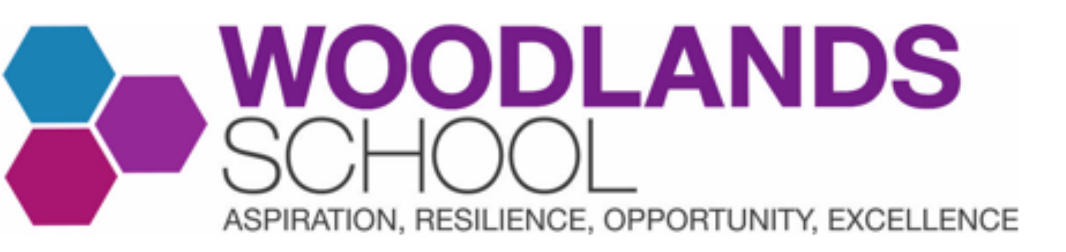

### <u>How does my child turn in their</u> <u>remote learning on Microsoft</u> Teams?

To watch an instructional video, click here: <u>How to Check and Turn in Homework</u> <u>Assignments on Microsoft Teams</u>

(This video mentions homework but, if your child is self-isolating, they turn in their remote learning in the exact same way).

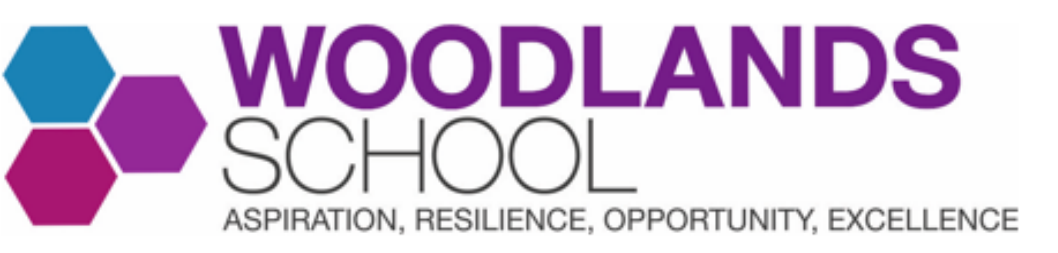

- You can check Teams whenever you want by logging into your child's Teams account on a laptop, or by downloading the Teams app.
- Click on the **assignments** button at the bottom of the screen.
- You will see the list of the assignments set. The assignment due in soonest will appear at the top of the list.
- On the top right, click the **completed** button to see homework assignments that your child has completed.

### How do I check what homework my child has on Teams?

| Search                                    |        | Assigned              | Completed |
|-------------------------------------------|--------|-----------------------|-----------|
|                                           |        | Load previous         |           |
|                                           |        | TEST                  |           |
|                                           |        | TEST                  |           |
|                                           |        | Due tomorrow at 23:59 |           |
|                                           |        | TEST                  |           |
|                                           |        | TEST 2                |           |
|                                           |        | Due tomorrow at 23:59 |           |
|                                           |        | TEST                  |           |
|                                           |        |                       |           |
|                                           |        | Due tomorrow at 23:59 |           |
| Start a private chat                      |        |                       |           |
| Invite friends to start the conversation. | ation. | TECT                  |           |
|                                           |        |                       |           |
|                                           |        | TEST 4                |           |
|                                           |        |                       |           |
|                                           | C<br>C | 1 TEST                |           |

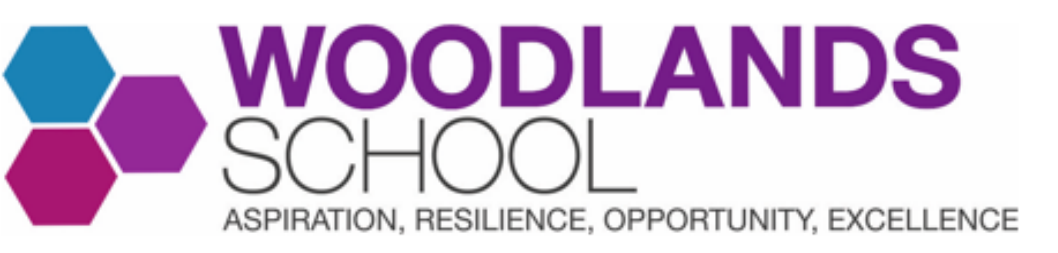

### <u>How can I access the Microsoft</u> Teams app?

#### To log into the Microsoft Teams app:

- Go to the Apple Store or Play Store and search for Teams to download.
- Click on sign in.
- Sign in with your child's school e-mail address e.g. <u>21robertse@woodlandsschool.essex.sch.uk</u>
- You will be redirected to the RM Unify page, where you will need to enter your child's school password. This is the password they use on the school computers.

#### To turn off notifications from Microsoft Teams:

- Click on the symbol in the top-left that looks like this (it may have a different letter in the middle of the circle):
- Click on **notifications**.
- Click on **general activity**.
- You can decide to turn Teams' notifications on or off.

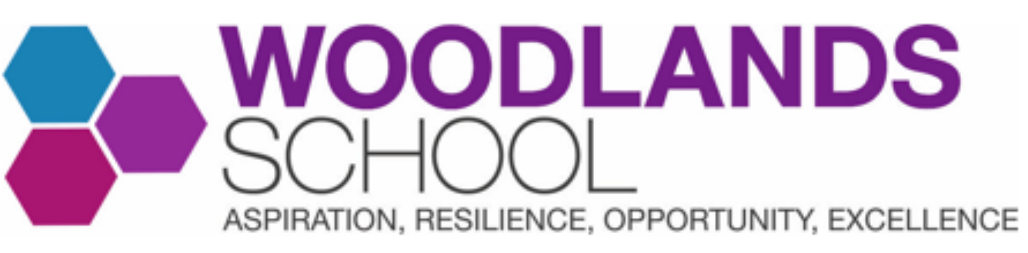

## **Further Support**

- If your child does not have a laptop/tablet/PC to work from at home, the school can loan a device. E-mail <u>ero@woodlandsschool.essex.sch.uk</u> if you did not complete the survey sent out.
- If you have technical issues, please e-mail remotelearningsupport@woodlandsschool.essex.sch.uk or ero@woodlandsschool.essex.sch.uk
- If your is self-isolating and they have not been set some remote learning for a lesson on their timetable that day, you can e-mail the relevant Head of Faculty by finding their e-mail here: <u>https://www.woodlandsschool.org/staffing</u>. Alternatively, e-mail <u>ero@woodlandsschool.essex.sch.uk</u>
- To watch an instructional video, click here: <u>How to Check and Turn in Homework</u> <u>Assignments on Microsoft Teams</u>
- To find out how to download Microsoft Office for free, click here: <u>How to</u> <u>Downloads Microsoft Office for Free</u>